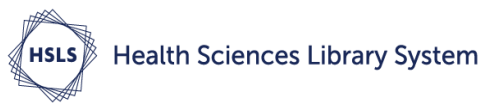

## Searching for PITTCat Records in EndNote X8

Library catalogs are a primary source for adding book references to an EndNote library. You can search Pitt's catalog, PITTCat, from within EndNote using EndNote's University of Pittsburgh connection file (.enz).

| Name                                              | Information Provider      | -       |  |  |  |  |
|---------------------------------------------------|---------------------------|---------|--|--|--|--|
| U New South Wales                                 | Library Catalogs          |         |  |  |  |  |
| U Newcastle                                       | Library Catalogs          |         |  |  |  |  |
| U North Texas                                     | Library Catalogs          |         |  |  |  |  |
| U Notre Dame                                      | Library Catalogs          |         |  |  |  |  |
| U Oklahoma                                        | Library Catalogs          |         |  |  |  |  |
| U Oregon                                          | Library Catalogs          |         |  |  |  |  |
| U Ottawa                                          | Library Catalogs          |         |  |  |  |  |
| U Oulu                                            | Library Catalogs          |         |  |  |  |  |
| U Oxford                                          | Library Catalogs          |         |  |  |  |  |
| U Pennsylvania                                    | Library Catalogs          |         |  |  |  |  |
| U Pittsburgh                                      | Library Catalogs          |         |  |  |  |  |
| U Quebec-Montreal                                 | Library Catalogs          |         |  |  |  |  |
| II Dhodo Telood                                   | Library Catalana          |         |  |  |  |  |
| Quick Search                                      | •                         | Find by |  |  |  |  |
| ★Less Info:                                       | Cancel                    | Choose  |  |  |  |  |
| File Name: U Pittsburgh.enz                       |                           |         |  |  |  |  |
| Created: Tuesday, Decem                           | ber 18, 2012, 12:56:03 PM |         |  |  |  |  |
| Modified: Thursday, December 09, 2010, 5:20:50 PM |                           |         |  |  |  |  |
| Based On: Voyager                                 |                           |         |  |  |  |  |
| Category: Library Catalogs                        |                           |         |  |  |  |  |
| Comments: For document                            | ation see                 | ~       |  |  |  |  |
| http://www.library.pitt.edu/guides/z3950/         |                           |         |  |  |  |  |

1. Open EndNote and from the Tools menu choose Online Search. The "Choose A Connection" dialog box *(left)* opens.

2. Scroll down to find **U Pittsburgh**. Click to highlight, then click on the *Choose* button. Close the window by clicking on the X in the upper right corner.

3. **U Pittsburgh** now appears under "Online Search" in the library window *(below)*.

• Note that Online Search groups (databases) are not available in *Local Library Mode*.

• Click on *Show Search Panel* to open the EndNote search interface, allowing you to search PITTCat directly through EndNote.

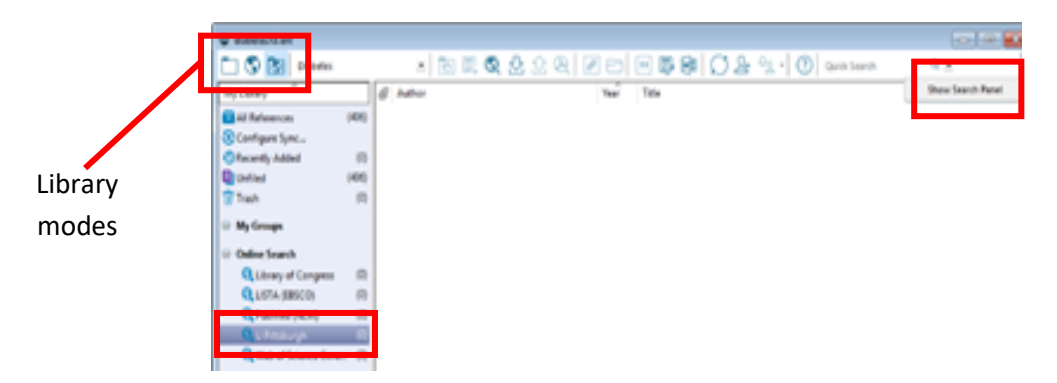

4. Click on U Pittsburgh to connect to PITTCat. Enter search terms in EndNote search interface

| @ diabetesX8.enl                                      |                   |        |       |           |                 |                          |                  |                                          |                    | 200        |
|-------------------------------------------------------|-------------------|--------|-------|-----------|-----------------|--------------------------|------------------|------------------------------------------|--------------------|------------|
| 🛅 🔇 💽 Diabetes                                        |                   |        | - 6   | E 🔍 🕹 🛈   | $ \mathcal{Q} $ | 0 🗁 💴 📮                  | ) @ ()           | אַ אַ אַ אַ אַ אַ אַ אַ אַ אַ אַ אַ אַ א | h Q -              | *          |
| My Library                                            |                   | Search | 1     | Options • |                 |                          |                  | Search Remote Library                    | ✓ Match Case Match | n Words    |
| All References                                        | (4) 5)            |        | Auto  | . v       | Contain         | • · · ·                  | levy, i          |                                          |                    | + -        |
| Configure Sync                                        |                   | I      |       |           |                 |                          |                  |                                          |                    |            |
| Recently Added                                        | (0)               | And ~  | Year  | ~         | Contain         | s ~                      |                  |                                          |                    | + -        |
| Unfiled                                               | (406)             | And 🗸  | Title | ~         | Contain         | s ~                      |                  |                                          |                    | + •        |
| Trash                                                 | (0)               |        |       |           |                 |                          |                  |                                          |                    |            |
| □ My Groups                                           |                   |        |       |           |                 |                          |                  |                                          |                    |            |
| Online Search                                         |                   |        |       |           |                 | Confirm Online Se        | arch             | ,                                        | <                  | 1/0        |
| 🔇 Library of Congress                                 | (0)               | Auth   | or    |           |                 | Found 4 records          |                  |                                          | Jour               | hai/ Secon |
|                                                       | (0)               |        |       |           |                 |                          | 1                | 1                                        |                    |            |
|                                                       |                   | 4      |       |           |                 | Retrieve records fro     | m:               | + through T                              |                    |            |
| Q PubMed (NLM)                                        | (0)               | 1      |       |           |                 | The are very contrast in |                  |                                          |                    |            |
| Q PubMed (NLM)                                        | <b>(0)</b>        |        |       |           |                 | Clear currently o        | isplayed results | before retrieving records.               |                    |            |
| PubMed (NLM)     U Pittsburgh     Web of Science Core | (0)<br>(0)<br>(0) |        |       |           |                 | Clear currently o        | isplayed results | before retrieving records.               |                    |            |

*(below)* and click on *Search* button in upper left. 5. *Confirm Online Search* dialog box reports number of results retrieved. Click OK to start moving new records into EndNote.

| (a) disk story (0 and |       |                                     |                              |                                              |
|-----------------------|-------|-------------------------------------|------------------------------|----------------------------------------------|
| alabetes Ad.eni       |       |                                     |                              |                                              |
| Diabetes              |       | -   同 🗏 🔍 🖄 1                       | l Q   🖉 🗁   💴 📑 💷   💭 .      | <u>V</u> t <sup>⊥</sup> Ω ▼ (?) Quick Search |
| My Library            |       | Search Options •                    |                              | Search Remote Library 🗸 🗸                    |
| All References        | (407) | Author .                            | Contains and Inc. 1          |                                              |
| Configure Sync        |       | Author                              | Contains V lievy, j          |                                              |
| Recently Added        | (1)   | And V Year                          | Contains ~                   |                                              |
| Unfiled               | (407) | And V Title V                       | Contains ~                   |                                              |
| Trash                 | (3)   |                                     |                              |                                              |
| ⊡ My Groups           |       |                                     |                              |                                              |
| Online Search         |       |                                     |                              | 7                                            |
| Q Library of Congress | (0)   | @ Author                            | Record Summary               | L                                            |
| Q LISTA (EBSCO)       | (0)   | Levy, J.; Budd, Keith; Royal Societ | New Reference                |                                              |
| Q PubMed (NLM)        | (0)   |                                     | Edit References              |                                              |
| 🔇 U Pittsburgh        | (1)   |                                     | Move References to Trash     |                                              |
| Q Web of Science Core | (0)   |                                     | Add References To >          |                                              |
| more                  |       |                                     | Copy References To >         | New Library                                  |
|                       |       |                                     | E-mail Reference             | Choose Library                               |
| Find Full (ext        |       |                                     | Remove References From Group |                                              |
|                       |       |                                     |                              |                                              |

- 6. Review retrieved references. Highlight and copy approved reference(s) to a library by right-clicking and selecting *Copy References To.* You can add them to a listed library or create a new library.
- 7. When finished, return to your permanent library, *All References*. It has been updated to include the new reference(s), which are also listed as *Copied References*.

| diabetesX8.enl               |       |                                                |                              |                          |                             |
|------------------------------|-------|------------------------------------------------|------------------------------|--------------------------|-----------------------------|
| 🛅 🔇 💽 Diabetes               |       | • 🖻 🗐 🔇 🗄                                      | 2 쇼 & 🖉                      | ] 🖂                      | " 🗟 📾 💭 🕹                   |
| My Library                   |       | Search Options +                               |                              |                          |                             |
| All References               | (407) | Author                                         | Cantaina                     |                          | Land Investig               |
| Configure Sync               |       | Author                                         | <ul> <li>Contains</li> </ul> |                          | <ul> <li>Ievy, J</li> </ul> |
| Recently Added               | (1)   | And V Year                                     | ✓ Contains                   |                          | ~                           |
| 📑 Unfiled                    | (407) | And V Title                                    | <ul> <li>Contains</li> </ul> |                          | ~                           |
| <u> </u> Trash               | (3)   |                                                |                              |                          |                             |
| - My Groups                  |       |                                                |                              |                          |                             |
| Online Search                |       |                                                |                              |                          |                             |
| <b>Q</b> Library of Congress | (0)   | @ Author                                       |                              | Year                     | Title                       |
| LISTA (EBSCO)                | (0)   | Lee, S. J.; Kim, J. H.; Park, S.               | J.; Ock, S. Y.; Kw           | 2017                     | Optimal glycemic target     |
| Q PubMed (NLM)               | (0)   | Leroux, C.; Brazeau, A. S.; G                  | 2014                         | Lifestyle and cardiometa |                             |
| 🔍 U Pittsburgh               | (1)   | Levitt Katz, L.: Gidding, S. S.                | : Bacha, F.: Hirst,          | 2017                     | Alterations in left ventric |
| Q Web of Science Core        | . (0) | Levy, J.; Budd, Keith; Royal Society of Medici |                              |                          | Opioids : use and abuse     |

Revised 6/5/2018

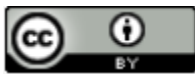

Health Sciences Library System, University of Pittsburgh This work is made available under the terms of the Creative Commons Attribution 4.0 license <u>http://creativecommons.org/licenses/by/4.0/</u>